QUADRAC 株式会社

## 関西地区の利用履歴表示のご案内

いつも Q-move ポータルサイトをご利用いただきまして、誠にありがとうございます。

関西地区のタッチ決済によるご利用エリア拡大に伴い、他社線にまたがってご乗車された場合に、一部の ご利用区間において、特殊な履歴表示となるケースがございます。詳しくは、下記の事例にてご案内させて いただきます。

ご利用のお客さまへは大変ご迷惑をおかけしますが、何卒ご理解賜りますようお願い申し上げます。

記

# 1. 基本的な表示内容のご案内

(1) 1つの事業者で乗車の場合(例:阪神線の場合)

通常1つの事業者の場合、1つの履歴で発着が完結となります。

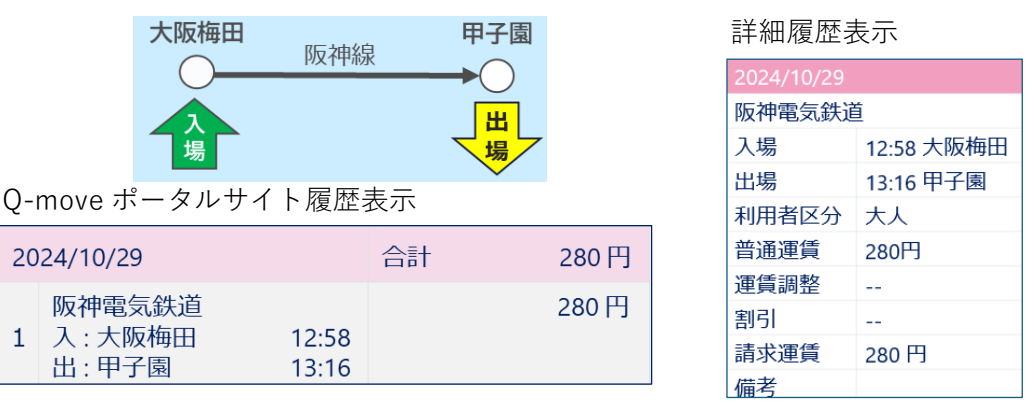

### (2) 他社線にまたがって乗車された場合(例:近鉄線と Osaka Metro 線の場合)

他社線にまたがって乗車される場合(改札を出ないで乗り継ぐ場合も含む)は、履歴も同様に事業 者ごとに分かれて表示されます。事例の乗車履歴では、事業者をまたいで発着が一つとなるため、入 場側の事業者が上段、出場側の事業者が下段となり2行で1つの履歴になります。加えて、他社線と の接続駅では改札機にタップしないことから、入場または出場の時刻は非表示(--:--)となります。

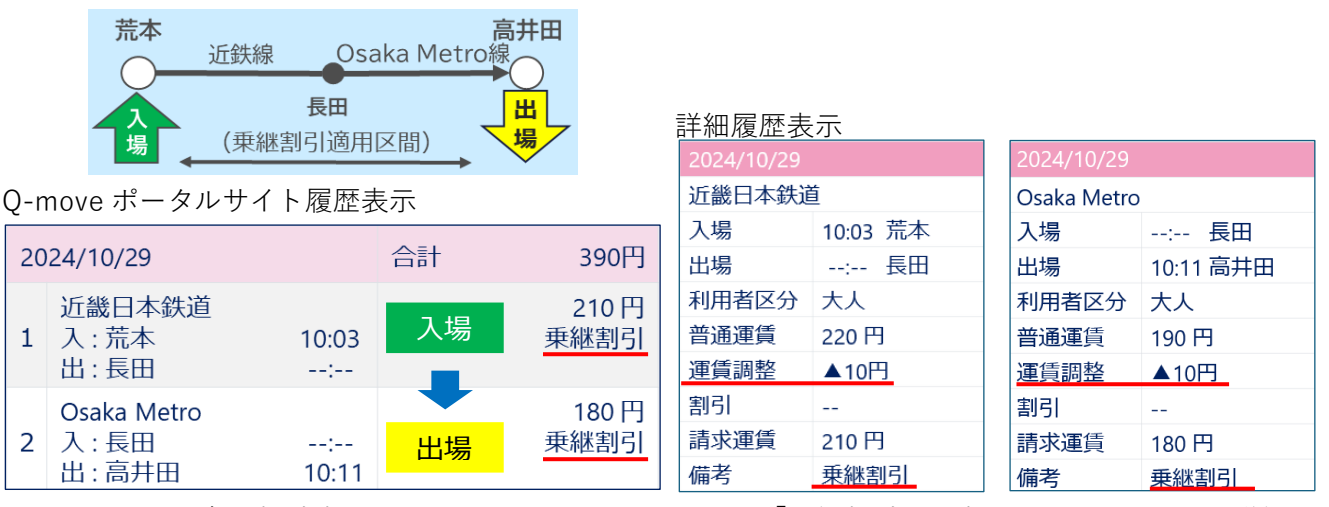

※上記区間の場合、割引適用区間となりますので、履歴上に「乗継割引」が表示されます。また、詳細 履歴の運賃調整欄に割引額が表示されます。(参照:赤下線部)

### (2) 同一事業者内の接続駅で一旦改札を出て乗り継ぐ場合(例:Osaka Metro 線の場合)

同一事業者内の接続駅で一旦改札を出て乗り継ぐ場合、乗り換えの際に改札機でクレジットカード をタップすることで最初の乗車分の運賃が決済されることから、同一事業者内の場合でも履歴が複数 に分かれます。2乗車以降の降車駅で、差額が発生する場合は普通運賃に差額分が決済され、履歴上に 「乗継」が表示されます。(参照:赤字下線部)また、乗り換え時間の制限がある場合は時間内に乗り 継いだ場合に限り、乗り継ぎ運賃が適用されます。

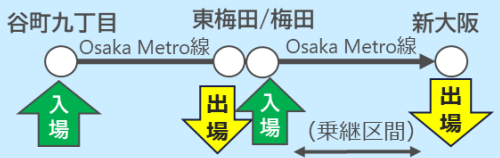

Q-move ポータルサイト履歴表示

| 20 | 24/10/29                         |                | 合計              | 290 円            |
|----|----------------------------------|----------------|-----------------|------------------|
| 1  | Osaka Metro<br>入 : 梅田<br>出 : 新大阪 | 11:23<br>11:33 | 2 乗車目<br>(乗継区間) | <u>50円</u><br>乗継 |
| 2  | Osaka Metro<br>入:谷町九丁目<br>出:東梅田  | 10:48<br>11:15 | 1 乗車目           | 240 円            |

詳細履歴表示

| 2024/10/29  |             | 2024/10/29  |           |  |
|-------------|-------------|-------------|-----------|--|
| Osaka Metro |             | Osaka Metro |           |  |
| 入場          | 10:48 谷町九丁目 | 入場          | 11:23 梅田  |  |
| 出場          | 11:15 東梅田   | 出場          | 11:33 新大阪 |  |
| 利用者区分       | 大人          | 利用者区分       | 大人        |  |
| 普通運賃        | 240 円       | 普通運賃        | 50 円      |  |
| 運賃調整        |             | 運賃調整        |           |  |
| 割引          |             | 割引          |           |  |
| 請求運賃        | 240 円       | 請求運賃        | 50 円      |  |
| 備考          |             | 備考          | 乗継        |  |
|             |             |             |           |  |

【ご参考】乗り継ぎ駅一覧

| 事業者名                | 乗り換え同一駅                                | 乗り継ぎ制限時間 |
|---------------------|----------------------------------------|----------|
| Osaka Metro         | tro 梅田 (御堂筋線) / 東梅田 (谷町線) / 西梅田 (四つ橋線) |          |
| 近继口木姓道              | 田原本 (橿原線) / 西田原本 (田原本線)                | ±>1 .    |
| <u></u> 近 載 日 平 荻 追 | 王寺 (生駒線) / 新王寺 (田原本線)                  | 120      |
| 油古古党地下建             | 三宮 (西神・山手線) / 三宮・花時計前(海岸線)             | 90分      |
| 仲尸叩舌地下妖             | 新長田(西神・山手線) / 新長田(海岸線)                 |          |

# 2. 特殊な履歴ケース

(1) 阪急線の淡路、柴島のから Osaka Metro 線の梅田・東梅田・西梅田を乗り継いで中津へ行かれる場合 阪急線の淡路、柴島から天神橋筋六丁目を経由して Osaka Metro 線の梅田、東梅田、西梅田を乗り 継いで中津で下車する場合、事例のケースでは、既に東梅田で出場する際に乗継割引運賃を差し引い た運賃が決済されます。その後、梅田で乗り継ぎ中津で下車する際には運賃精算が発生いたしません が、詳細履歴におきまして請求運賃が発生しない普通運賃(10円)と調整運賃(▲10円)がシステム 上の都合で表示されますことをご了承ください。(参照:赤字下線部)

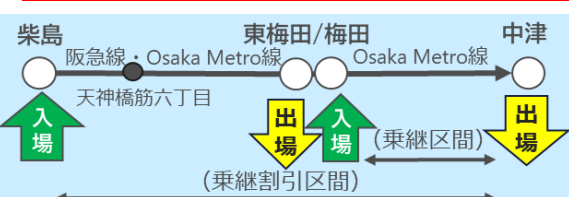

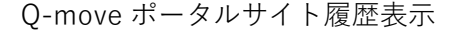

| 20 | 24/10/29                        |                | 合計              | 340円          |
|----|---------------------------------|----------------|-----------------|---------------|
| 1  | Osaka Metro<br>入 : 梅田<br>出 : 中津 | 20:58<br>21:05 | 2 乗車目<br>(乗継区間) | 0 円<br>乗継     |
| 2  | 阪急電鉄<br>入 : 柴島<br>出 : 天神橋筋六…    | 20:16          | 1               | 160 円<br>乗継割引 |
| 3  | Osaka Metro<br>入:天神橋筋六<br>出:東梅田 | :<br>20:30     | 1 乗車目           | 180 円<br>乗継割引 |

| 2024/10/29 |            |  |  |
|------------|------------|--|--|
| 阪急電鉄       |            |  |  |
| 入場         | 20:16 柴島   |  |  |
| 出場         | : 天神橋筋六丁目  |  |  |
| 利用者区分      | 大人         |  |  |
| 普通運賃       | 普通運賃 170 円 |  |  |
| 運賃調整       | ▲10円       |  |  |
| 割引         | 割引         |  |  |
| 請求運賃       | 請求運賃 160 円 |  |  |
| 備考    乗継割引 |            |  |  |

| 2024/10/29                                                                                                    |                                              |
|----------------------------------------------------------------------------------------------------|----------------------------------------------|
| Osaka Metro                                                                                                    |                                              |
| 入場                                                                                                    | : 天神橋筋六丁目                                    |
| 出場                                                                                                    | 20:30 東梅田                                    |
| 利用者区分                                                                                                    | 大人                                           |
| 普通運賃                                                                                                    | 190円                                         |
| 運賃調整                                                                                                    | ▲10円                                         |
| 割引                                                                                                    |                                              |
| 請求運賃                                                                                                    | 180 円                                        |
| 備考                                                                                                    | 乗継割引                                         |
|                                                                                                    |                                              |
| 2024/10/29                                                                                                    |                                              |
| 2024/10/29<br>Osaka Metro                                                                                            |                                              |
| 2024/10/29<br>Osaka Metro<br>入場                                                                                      | 20:58 梅田                                     |
| 2024/10/29<br>Osaka Metro<br>入場<br>出場                                                                                | 20:58 梅田<br>21:05 中津                         |
| 2024/10/29<br>Osaka Metro<br>入場<br>出場<br>利用者区分                                                                       | 20:58 梅田<br>21:05 中津<br>大人                   |
| 2024/10/29<br>Osaka Metro<br>入場<br>出場<br>利用者区分<br>普通運賃                                                               | 20:58 梅田<br>21:05 中津<br>大人<br>10円            |
| 2024/10/29         Osaka Metro         入場         出場         利用者区分         普通運賃         運賃調整                         | 20:58 梅田<br>21:05 中津<br>大人<br>10円<br>▲10円    |
| 2024/10/29         Osaka Metro         入場         出場         利用者区分         普通運賃         運賃調整         割引              | 20:58 梅田<br>21:05 中津<br>大人<br>10円<br>▲10円    |
| 2024/10/29         Osaka Metro         入場         出場         利用者区分         普通運賃         運賃調整         割引         請求運賃 | 20:58 梅田<br>21:05 中津<br>大人<br>10円<br><br>0 円 |

### (2) 阪急線の淡路、柴島から Osaka Metro 線の梅田・東梅田・西梅田を乗り継いで差額精算が発生する 各駅で下車する場合

阪急線の淡路、柴島から天神橋筋六丁目を経由して Osaka Metro 線の梅田、東梅田、西梅田を乗り 継いで差額精算が発生する各駅で下車する場合、乗継割引の運賃は取り消しとなり、乗車駅から降車 駅までの通常運賃での精算となります。

事例のケースでは、既に東梅田で出場する際に乗継割引運賃を差し引いた運賃が既に決済されてい るため、本町で下車する場合、東梅田で決済された運賃との差額運賃に加え、取消しとなる乗継割引 分の運賃精算をします。Osaka Metro 線の場合、本町下車時に差額 50 円と乗継割引取消し分の 10 円 の運賃決済となります。阪急線分の運賃精算は既に完了していることから、本町下車の際に乗継割引 取消し分の 10 円の運賃決済が別途発生いたします。そのため、Osaka Metro 線の決済に加え、阪急線 の 10 円分のクレジット決済分が表示されます。

### 【お詫び】

上記のケースの場合、本来梅田での改札機でタップした乗降日時が表示されず、履歴最上位の柴島に 表示される事象が発生しております。現在、表示改善に向けて改修を進めております。改善されました ら、改めてご案内申し上げます。(参照:赤字下線部)

お客さまには何卒ご理解いただきますようお願い申し上げます。

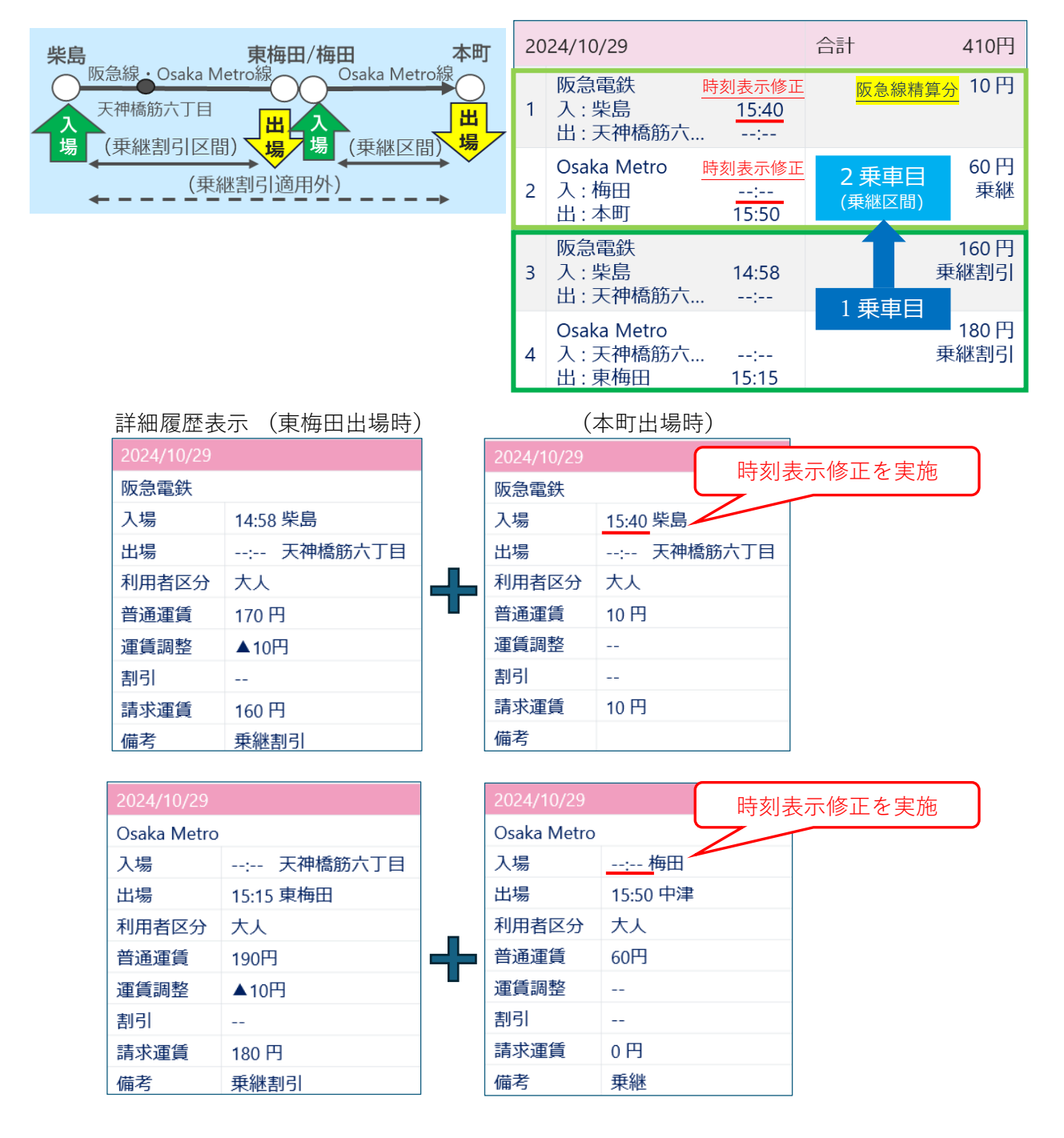

### (3) 神戸高速線の阪神神戸三宮発着となる場合

神戸高速線の西元町~高速長田間および神戸高速線経由神戸電鉄線と阪神神戸三宮発着の場合に限 り、神戸高速線と阪神線の 2 つの履歴が表示されます。1つ目の阪神電気鉄道の履歴は、発着の駅名 が神戸三宮のみの表示となります。実際の乗車区間は、履歴の上から2番目となります神戸高速鉄道 の履歴をご覧ください。神戸三宮の発着時刻は、阪神電気鉄道側に表示されます。また、運賃も2つ に分かれて記載されますので、合計額をご参照ください。

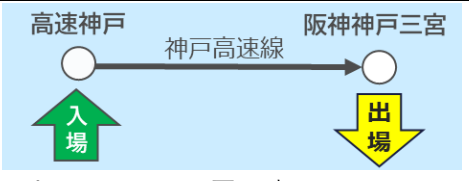

O-move ポータルサイト履歴表示

| 20 | 024/10/29                        |            | 合計 | 130円  |
|----|----------------------------------|------------|----|-------|
| 1  | 阪神電気鉄道<br>入 : 神戸三宮<br>出 : 神戸三宮   | :<br>10:57 |    | 10 円  |
| 2  | 神戸高速鉄道<br>入 : 高速神戸<br>出 : 阪神神戸三宮 | 10:48<br>: |    | 120 円 |

| 詳細履歴表示     |            |            |                |  |  |
|------------|------------|------------|----------------|--|--|
| 2024/10/29 |            | 2024/10/29 | 2024/10/29     |  |  |
| 阪神電気鉄道     |            | 神戸高速鉄道     | <u><u></u></u> |  |  |
| 入場         | : 神戸三宮     | 入場         | 10:48 高速神戸     |  |  |
| 出場         | 10:57 神戸三宮 | 出場         | : 阪神神戸三宮       |  |  |
| 利用者区分      | 大人         | 利用者区分      | 大人             |  |  |
| 普通運賃       | 10 円       | 普通運賃       | 120 円          |  |  |
| 運賃調整       |            | 運賃調整       |                |  |  |
| 割引         |            | 割引         |                |  |  |
| 請求運賃       | 10 円       | 請求運賃       | 120 円          |  |  |
| 備考         |            | 備考         |                |  |  |

### (4) 阪神線と神戸高速線をまたがって乗車する場合

阪神線と神戸高速線を乗り継いで乗車した際の履歴表示は、阪神線の発着は神戸三宮、神戸高速線 の発着駅は元町となり、履歴上では途中で途切れているような表示となります。

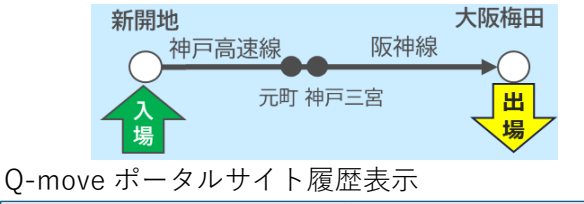

#### 2024/10/29 合計 460円 阪神電気鉄道 330円 1 入:神戸三宮 --:--出:大阪梅田 10:55 神戸高速鉄道 130円 2 入:新開地 10.00 出:元町 .....

# 詳細履歴表示

| 2024/10/29 |           | 2024/10/29 |            |  |
|------------|-----------|------------|------------|--|
| 神戸高速鉄道     |           | 阪神電気鉄道     | 阪神電気鉄道     |  |
| 入場         | 10:00 新開地 | 入場         | : 神戸三宮     |  |
| 出場         | : 元町      | 出場         | 10:55 大阪梅田 |  |
| 利用者区分      | 大人        | 利用者区分      | 大人         |  |
| 普通運賃       | 130円      | 普通運賃       | 330 円      |  |
| 運賃調整       |           | 運賃調整       |            |  |
| 割引         |           | 割引         |            |  |
| 請求運賃       | 130 円     | 請求運賃       | 330 円      |  |
| 備考         |           | 備考         |            |  |
|            |           |            |            |  |

### (5) 他社線から近鉄線の生駒のりかえ改札を通り乗り継ぐ場合

近鉄線と直通する Osaka Metro 線や阪神線から乗車した場合で、生駒のりかえ改札では、近鉄線と の境界駅(Osaka Metro 線は長田、阪神線は大阪難波)までの他社線分の運賃の決済を行うと同時に、 近鉄線の長田もしくは大阪難波の入場処理を行います。

そのため、履歴上は生駒のりかえ改札をタップした時間が、Osaka Metro 線や阪神線の決済された 時間として、近鉄線は入場処理された時間として同時刻が、乗降日時に表示されます。

上記の理由から通常と異なり、実際の乗車日時の内容にずれが生じますのでご注意ください。

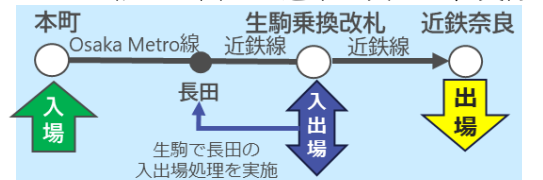

### Q-move ポータルサイト履歴表示

| 20 | 24/10/29                        |                | 合計 | 910円  |
|----|---------------------------------|----------------|----|-------|
| 1  | 近畿日本鉄道<br>入 : 長田<br>出 : 近鉄奈良    | 10:45<br>11:10 |    | 620 円 |
| 2  | Osaka Metro<br>入 : 本町<br>出 : 長田 | 10:11<br>10:45 |    | 290 円 |

### 詳細履歴表示

| 2024/10/29  |          | 2024/10/29 |            |  |
|-------------|----------|------------|------------|--|
| Osaka Metro |          | 近畿日本鉄道     |            |  |
| 入場          | 10:11 本町 | 入場         | 10:45 長田   |  |
| 出場          | 10:45 長田 | 出場         | 11:10 近鉄奈良 |  |
| 利用者区分       | 大人       | 利用者区分      | 大人         |  |
| 普通運賃        | 290 円    | 普通運賃       | 620 円      |  |
| 運賃調整        |          | 運賃調整       |            |  |
| 割引          |          | 割引         |            |  |
| 請求運賃        | 290 円    | 請求運賃       | 620 円      |  |
| 備考          |          | 備考         |            |  |
|             |          |            |            |  |

# 3.現行履歴表示内容の一部変更

### ・神戸市営地下鉄線の履歴内容の一部変更について

2024 年 4 月より導入されている神戸市営地下鉄線の西神・山手線と北神線にまたがって乗車する場合 および、三宮と三宮・花時計前、新長田で乗り継ぐ場合の履歴におきまして一部の表示内容を変更いた します。

### 変更日および変更する表示内容

### 変更日:10月29日 / 変更となる表示:乗継割引→乗継(参照:赤字下線部)

※割引額につきましては、詳細履歴表示の運賃調整欄でご確認いただけます。

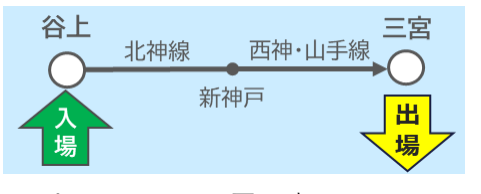

Q-move ポータルサイト履歴表示

| 20 | 24/10/29                    |            | 合計 | 280円                   |
|----|-----------------------------|------------|----|------------------------|
| 1  | 神戸市営地…<br>入 : 谷上<br>出 : 新神戸 | 12:58<br>: |    | 170 円<br><u>乗継</u>     |
| 2  | 神戸市営地…<br>入 : 新神戸<br>出 : 三宮 | :<br>13:18 |    | 110 円<br><del>東継</del> |

詳細履歴表示 神戸市営地下鉄 神戸市営地下鉄 入場 12:58 谷上 入場 --:-- 新神戸 出場 --:-- 新神戸 出場 13:18 三宮 利用者区分大人 利用者区分 大人 普通運賃 280円 普通運賃 210円 運賃調整 ▲100円 運賃調整 ▲110円 割引 割引 \_\_\_ 請求運賃 110円 請求運賃 170円 備考 乗緥 備考 乗継

# 4. Q-move ポータルサイト Q&A

- Q1 VISA カードからのご利用明細書を見るとタッチ決済で乗車した利用分がまとめて「タッチ決済交通 利用/NFC」となっていて、乗車ごとの詳細がよく分かりません。どうすれば確認できますか? A1 乗車した利用の詳細は、Q-move ポータルサイトの利用履歴から確認ください。
- Q2 乗車当日に南海線と近鉄線の乗継割引区間を利用しましたが、Q-move ポータルサイトの履歴を見る と割引されていません。なぜですか?
- A2 南海線と近鉄線の乗継割引は、夜間に割引処理を行うため、翌日以降にならないと割引が履歴に反映されません。翌日以降に再度ご確認をお願いいたします。
- Q3 履歴順番を見ると、最新の履歴が上から順番表示されていますが、阪急線の淡路から Osaka Metro 線 への直通電車を利用して天下茶屋で降車した際の履歴の順番が、乗車した阪急線の履歴が上となり、 降車した Osaka Metro 線の履歴が下となり履歴の順番が違います。何故ですか?
- A3 阪急線から Osaka Metro 線の直通電車をご利用された場合の履歴表示は、クレジット決済の関係か ら、事業者ごとに改札機にタップした順番(入場→出場)で1つの履歴となります。 この場合入場側が阪急線となり、Osaka Metro 線が出場側になることから、事業者の順番が入れ替 わって表示されます。
- Q4 クレジットカードを紛失し、紛失再発行の手続きをクレジットカード会社へ行いました。Q-move ポータルサイトで履歴は見られなくなりますか?
- A4 Q-move ポータルサイトから紛失したクレジットカードの登録情報を削除しない限り、乗車日から1 年間はご覧いただけます。

Q-move ホームページにあります「よくある質問」もあわせてご覧ください。 Q-move ポータルサイトに関するお問い合わせは、「お問い合わせフォーム」からお願いいたします。